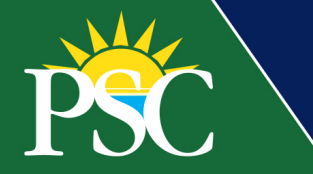

## STUDENT Request Official Transcript

## Students with access to MyPSC

Current students, recent graduates, and employees with access to MyPSC can request transcripts through the *Parchment* app. Visit our website for more information about requesting transcripts, diplomas, or digital badges/certificates: <u>https://www.pensacolastate.edu/transcripts/</u>.

1. Open the *Parchment* app from your MyPSC apps.

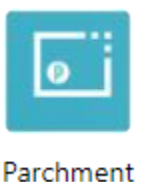

 Agree to the Terms and Privacy to use Parchment services or if you already created your account go to step 6. Click Next.

| o parchment                                 | COLLEGE TOOLS 🔻                  | SEND A TRANSCRIPT | SIGN UP SIGN IN |
|---------------------------------------------|----------------------------------|-------------------|-----------------|
|                                             |                                  |                   |                 |
|                                             |                                  | 4 5               |                 |
| Terms and Privacy                           |                                  |                   |                 |
| Terms of Use and Service Agreem             | ient                             |                   |                 |
| By signing up you agree to the Parchment te | rms of use and service agreement |                   |                 |
| No, I do not agree to these terms or set    | rvice agreement                  |                   |                 |
|                                             |                                  |                   |                 |
| Nex                                         | ĸt                               |                   |                 |
|                                             |                                  |                   |                 |

 Confirm your email address to set up your account in Parchment. Once you create a Learner Account, you can always access Parchment, even if you lose access to MyPSC. If you want to use your email instead of your PSC email, you will need to verify your email address by inputting the verification code emailed to you. Click Continue.

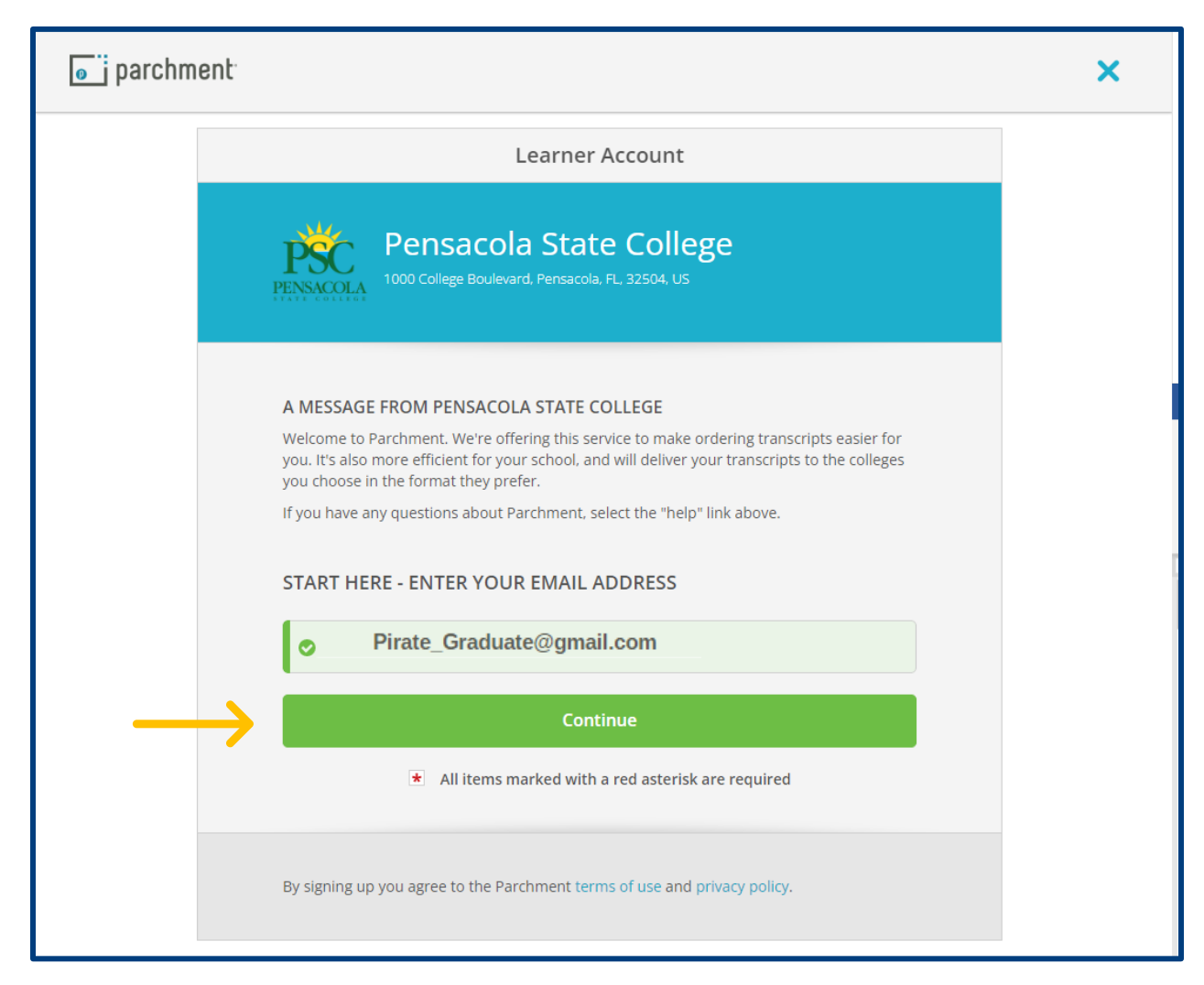

4. Fill in or verify all contact information and create a password for your Parchment account.

5. Enter your *Enrollment Information*, including other name variations or maiden name. Click the **Continue** button.

| Enrollment Information CANCEL                                                                                                    | × |
|----------------------------------------------------------------------------------------------------|---|
| NAME Pirate Graduate<br>DOB SEP 9, 1984<br>Some additional information related to your enrollment is required below.                                                                                                    |   |
| Pensacola State College<br>would like you to provide the following information: * Are you currently enrolled?   Select   Select   * What was your first year of attendance?   Your Student ID Number   * Your last 4 55N   Your Student ID Number   * Please verify your name while attending   Pirate Graduate |   |
| Other name variation or maiden name                                                                                                    |   |
| Finish creating my Parchment account without placing an order right now.                                                                                                    |   |
| CONTINUE                                                                                                    |   |
| <ul> <li>All items marked with a red asterisk are required.</li> </ul>                                                                                                    |   |

- 6. Choose the type of credential you would like to order:
  - **Transcript for Electronic and Mail Delivery**: Including an inventory of courses taken and grades earned during an academic year delivered electronically or physically.
  - **Transcript for Local Pick-Up:** Including an inventory of courses taken and grades earned during an academic year delivered that requires pick-up.
  - **Replacement Diploma:** A Diploma is a certificate awarded by an educational institution to show that someone has successfully completed a course of study.

|            | Available Credentials                                                                                                    | CANCEL ×              |
|------------|----------------------------------------------------------------------------------------------------|-----------------------|
| PENNACOLA  | The following credentials are available from <b>Pensacola State Co</b><br>Start your order by selecting a credential listed below (you can a<br>more later)                                            | l <b>lege.</b><br>Idd |
| TRANSCRIPT | Transcript for Electronic and Mail Deliv<br>An academic transcript is a inventory of courses<br>that a learner has taken and the grades that they<br>earned in those courses during the academic year. | ler                   |
| TRANSCRIPT | Transcript for Local Pick-Up<br>An academic transcript is a inventory of courses<br>that a learner has taken and the grades that they<br>earned in those courses during the academic year.             | ier                   |
|            | Replacement Diploma<br>A Diploma is a certificate awarded by an<br>educational institution to show that someone has<br>successfully completed a course of study.                                       | ter                   |

- 7. Set the Delivery Destination or where you would like your transcript sent. Use the search box to pull up institutions in the *Parchment* database or click the blue link *I'm sending to myself or another individual*.
  - If you select an institution with a verified delivery destination, you will be directed to step 7 to confirm the order details.
  - If you select an institution without a verified delivery destination, Parchment will request the details as shown in step 6.

| Set Delivery Destination                                                                                                    | CANCEL× |
|----------------------------------------------------------------------------------------------------|---------|
| Your order will be sent from <b>Pensacola State College</b> to the individual and/or organization at the destination below. |         |
| Q         Where would you like to send the credential?         Search                                                       | ]       |
| OR                                                                                                    |         |
| I'm sending to myself or another individual                                                                                 |         |
|                                                                                                    |         |
|                                                                                                    |         |

8. Choose Electronic or Print & Mailed. Fill in the recipient information or confirm your information.

|                                                   | Set Deliver                                               | y Destination                               | CANCEL×            |
|---------------------------------------------------|-----------------------------------------------------------|---------------------------------------------|--------------------|
| Your order will be sen<br>below. Select a deliver | t from Pensacola State College<br>y method for your order | to the individual and/or organization       | at the destination |
|                                                   | 620                                                       |                                             |                    |
|                                                   | Electronic<br>Delivered By Email                          | Print & Mailed<br>Printed On Paper & Mailed |                    |
|                                                   | RECIPIENT                                                 | NFORMATION                                  |                    |
| \star Pirat                                       | e Graduate                                                |                                             |                    |
| * Pirate                                          | _Graduate @gmail.cor                                      | n                                           |                    |
| * Pirat                                           | e_Graduate @gmail.co                                      | m                                           |                    |
|                                                   | Cor                                                       | ntinue                                      |                    |
|                                                   |                                                           |                                             |                    |
|                                                   | <ul> <li>Back</li> </ul>                                  | to search                                   |                    |

- 9. Enter payment details.
- 10. Confirm the details by reviewing the mailing address or email address, delivery method, and fee(s). Choose a purpose from the dropdown menu and select when you want it sent, such as hold when degree or grades have been posted. Provide any attachments necessary, your signature, check the certification box and click **Continue**.

**Notes:** If requesting delivery via FedEx, there are additional fees. With processing time, FedEx delivery can take 1-3 days.

11. Verify your order Summary and click **Complete Order**. An Order Confirmation screen will appear, and you can place another order, continue to your account or log out. If you need to start over at any point in the process, click **CANCEL**.

| <back< th=""><th>Item Details</th><th>CANCEL ×</th></back<>                                                                                                    | Item Details                                                               | CANCEL ×                  |
|----------------------------------------------------------------------------------------------------|----------------------------------------------------------------------------|---------------------------|
| TRANSCRIPT                                                                                                    | Transcript for Electronic and Mail Delivery<br>For: Pirate Graduate        |                           |
| FROM<br>Pensacola State College<br>Pensacola, FL<br>TO<br>Pirate Graduate<br>Pirate_Graduate@gmail.com                                                                                                    | e <sup>®</sup> Delivery Method: Elec<br>Credential Fee:<br><br>Item Total: | \$0.00<br>\$0.00          |
| * Purpose                                                                                                    | * When do you want this sent                                               | ?                         |
| Employment                                                                                                    | - Send Now                                                                 | *                         |
| Please review the information by to complete this order.<br>Most Recent Signature Consent           Most Recent Signature Consent           Full name as signed above:           *           I certify under penalty am authorized to take | oelow pertaining to the type of consent that<br>On File Clear &            | is required<br>Sign Again |
|                                                                                                    |                                                                            |                           |
| ★ All items marked with                                                                                                    | n a red asterisk are required to submit this f                             | orm.                      |

**Notes**: Pensacola State's records department will then process your request. For students that attended before 1979, requests will take longer processing times to retrieve from microfiche or reel-to-reel.

## Alumni Without Access to MyPSC

Visit our website for more information about requesting transcripts, diplomas, or digital badges/certificates: <u>https://www.pensacolastate.edu/transcripts/</u>.

1. From the PSC <u>Parchment site</u>, type in your email address. If you have used Parchment services before, input your password next. **Log in and skip to step 5.** If this is your first-time using Parchment, create your Learner Account with your Personal Information, Contact Information, and a password (as shown on the next page).

| Learner Account                                                                                                    |  |  |  |  |
|----------------------------------------------------------------------------------------------------|--|--|--|--|
| Pensacola State College<br>1000 College Blvd, Pensacola, FL, 32504-8998, US                                                                                                    |  |  |  |  |
| Ordering your own credentials<br>or academic records Ordering on behalf of<br>someone else                                                                                                    |  |  |  |  |
| A MESSAGE FROM PENSACOLA STATE COLLEGE<br>Welcome to Parchment. We're offering this service to make ordering transcripts easier for<br>you. It's also more efficient for your school, and will deliver your transcripts to the colleges<br>you choose in the format they prefer.<br>If you have any questions about Parchment, please contact Learner Support.<br>START HERE - ENTER YOUR EMAIL ADDRESS |  |  |  |  |
| * Email                                                                                                    |  |  |  |  |
| All items marked with a red asterisk are required                                                                                                    |  |  |  |  |
| By signing up you agree to the Parchment terms of use and privacy policy.                                                                                                    |  |  |  |  |

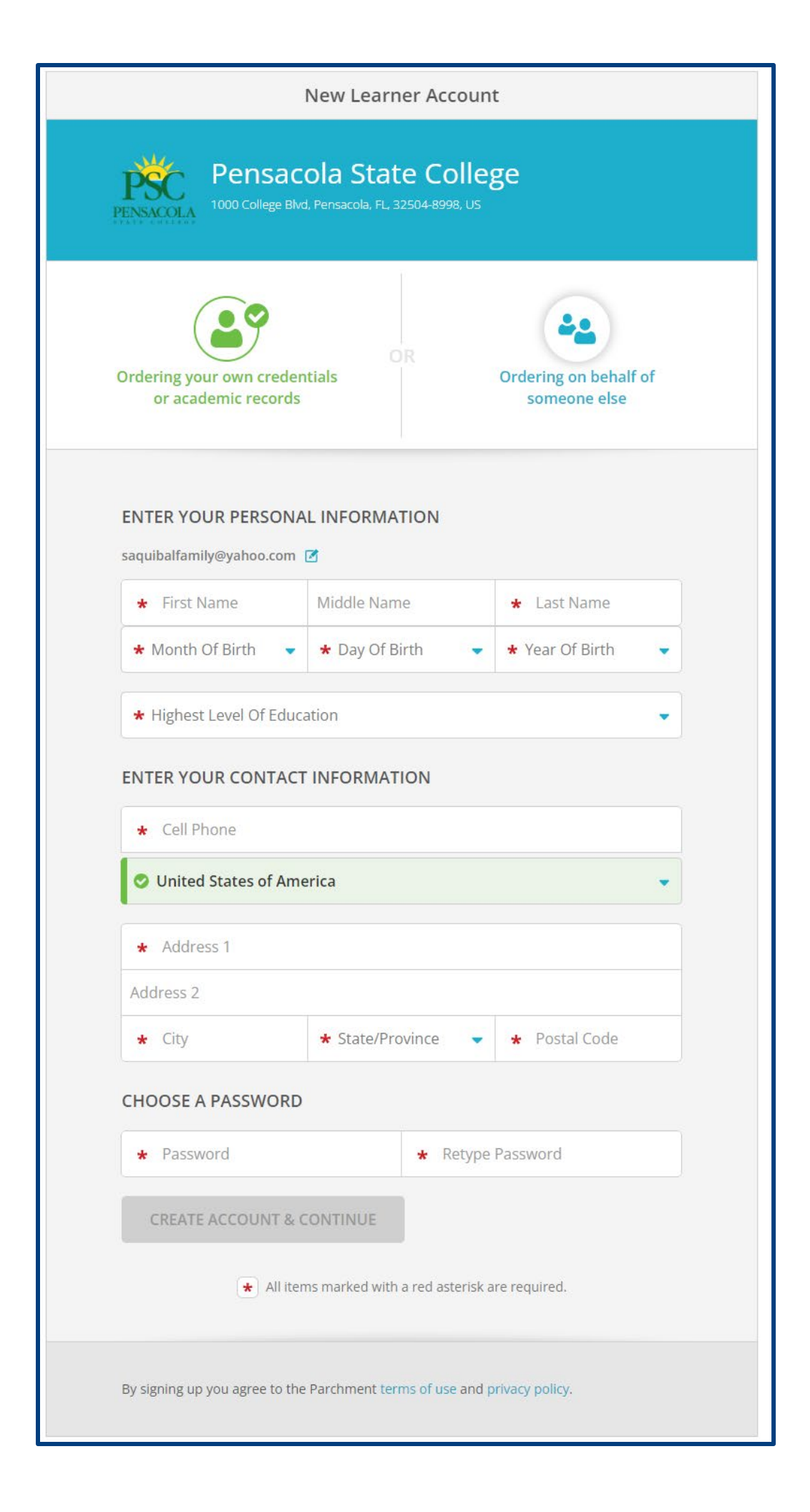

2. Parchment will verify your email address. Follow the instructions to complete the verification.

| We emailed a verification code to |
|-----------------------------------|
| Please enter the code below       |
| Confirmation Code SUBMIT          |
|                                   |

3. Agree to the Terms and Privacy to use Parchment services.

|                                                   |                                         | SEND A TRANSCRIPT | SIGN UP SIGN |
|---------------------------------------------------|-----------------------------------------|-------------------|--------------|
|                                                   |                                         |                   |              |
|                                                   |                                         | 4-5               |              |
| Terms and Privacy                                 |                                         |                   |              |
| Terms of Use and Service Agreement                |                                         |                   |              |
| By signing up you agree to the Parchment terms of | <u>use</u> and <u>service agreement</u> |                   |              |
| Yes, I agree to the terms of use and service age  | reement                                 |                   |              |
| ○ No, I do not agree to these terms or service ag | reement                                 |                   |              |

4. Verify and input your *Enrollment Information*.

| NAME Pirate Graduate 🗹<br>DOB FEB 13, 1981                                                                                        |             |
|----------------------------------------------------------------------------------------------------|-------------|
|                                                                                                    |             |
| Some additional information related to your enrollment is required be                                                             | low.        |
| Pensacola State College<br>would like you to provide the following information:                                                   |             |
| * Are you currently enrolled?                                                                                                    |             |
| * What was your first year of attendance?                                                                                         |             |
| Your Student ID Number * Your last 4 SSN Don't                                                                                    | t Have One? |
| <ul> <li>Please verify your name while attending</li> <li>Pirate Graduate</li> <li>Other name variation or maiden name</li> </ul> |             |
| Finish creating my Parchment account without placing an order right now.                                                          |             |
| CONTINUE                                                                                                    |             |
| ★ All items marked with a red asterisk are required.                                                                              |             |

- 5. Select the credential(s) you want by clicking Order.
  - **Transcript for Electronic and Mail Delivery**: Including an inventory of courses taken and grades earned during an academic year delivered electronically or physically.
  - **Transcript for Local Pick-Up:** Including an inventory of courses taken and grades earned during an academic year delivered that requires pick-up.
  - **Replacement Diploma:** A Diploma is a certificate awarded by an educational institution to show that someone has successfully completed a course of study.

| FL                   | Dirata Crad                            |                                                  |       |   |
|----------------------|----------------------------------------|--------------------------------------------------|-------|---|
|                      | Pirate Grad                            | uate                                             |       |   |
| Your Schools / Organ | izations:                              |                                                  |       |   |
|                      |                                        |                                                  |       |   |
| PSC<br>PENSACOLA     |                                        |                                                  |       |   |
| Pensa                | ola State Colles                       | Je                                               |       |   |
| Pencacola, FL        |                                        |                                                  |       | _ |
| © Enrollment Info    | v get vour credentials! H              | are is what is waiting for you at this organizat |       |   |
| Tou cannot           | Order Your                             | Order Your                                       | 5/13+ |   |
| Transcript fo        | r Electronic and M                     | Transcript for Local Pick-Up                     |       |   |
| Г                    | THANSCRIPT                             | TRANSCRIPT                                       |       |   |
|                      |                                        |                                                  |       |   |
| _                    |                                        |                                                  |       |   |
|                      | Order                                  | Order                                            |       |   |
| Replace              | <sup>Order Your</sup><br>ement Diploma |                                                  |       |   |
| F                    | DIPLOMA                                |                                                  |       |   |
|                      | -                                      |                                                  |       |   |
|                      |                                        |                                                  |       |   |
|                      | Order                                  |                                                  |       |   |
|                      |                                        |                                                  |       |   |

- 6. Set the Delivery Destination or where you would like your transcript sent. Use the search box to pull up institutions in the *Parchment* database or click the blue link *I'm sending to myself or another individual*.
  - If you select an institution with a verified delivery destination, you will be directed to step 7 to confirm the order details.
  - If you select an institution without a verified delivery destination, Parchment will request the details as shown in step 8.

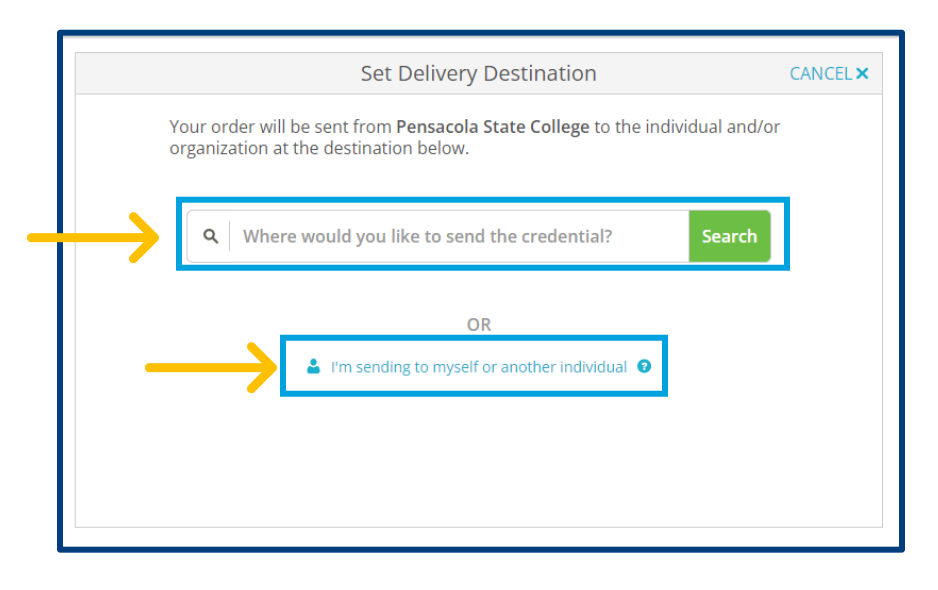

7. Choose Electronic or Print & Mailed. Fill in the recipient information or confirm your information. Click Continue.

|                                                       | Set Deliver                                          | y Destination                               | CANCEL ×           |
|-------------------------------------------------------|------------------------------------------------------|---------------------------------------------|--------------------|
| Your order will be sent f<br>below. Select a delivery | rom Pensacola State College<br>method for your order | e to the individual and/or organization a   | at the destination |
| $\rightarrow$                                         | eng                                                  |                                             |                    |
|                                                       | Electronic<br>Delivered By Email                     | Print & Mailed<br>Printed On Paper & Mailed |                    |
|                                                       | RECIPIENT                                            | INFORMATION                                 |                    |
| * Pirate                                              | Graduate                                             |                                             |                    |
| * Pirate_                                             | Graduate @gmail.co                                   | m                                           |                    |
| * Pirate                                              | _Graduate @gmail.cc                                  | om                                          |                    |
|                                                       | Cor                                                  | ntinue                                      |                    |
|                                                       |                                                      |                                             |                    |
|                                                       | 🔦 Back                                               | to search                                   |                    |

8. Confirm the pickup details for *Local Pickup*. Click **Continue**.

| Set Delivery Destination CANC                                                                                                    | EL× |
|----------------------------------------------------------------------------------------------------|-----|
| Your order will be sent from Pensacola State College to the individual and/or organization at the destination below. Select a delivery method for your order                                                                                                    | on  |
|                                                                                                    |     |
| LOCAL PICKUP INFORMATION                                                                                                    |     |
| This item may be picked up in person at the location listed below. You will receive an email notification when your order is ready to be picked up. <b>Pickup times and days may vary</b> , so please check the pickup details listed below for specific instructions or times in which orders can be picked up. |     |
| I will be picking this order up myself                                                                                                    |     |
| I would like to allow another person to pick this order up on my behalf                                                                                                    |     |
| * 8504841800                                                                                                    |     |
| PICKUP DETAILS                                                                                                    |     |
| + Coloct                                                                                                    |     |
| * Select                                                                                                    |     |
| Pensacola State College                                                                                                    |     |
| * Please confirm the following to continue with this option.                                                                                                    |     |
| I understand that I will receive a notification when my order is ready to be<br>picked up in person at the designated location listed above, and day and<br>time pickup restrictions may apply.                                                                                                    |     |
| Continue                                                                                                    |     |
|                                                                                                    |     |
|                                                                                                    |     |

- 9. Enter payment details.
- 10. Confirm the details by reviewing the mailing address or email address, delivery method, and fee(s). Choose a purpose from the dropdown menu and select when you want it sent. Provide any attachments necessary, your signature, check the certification box and click **Continue**.

**Note:** If requesting delivery via FedEx, there are additional fees. With processing time, FedEx delivery can take 1-3 days.

|                                                                                            | item                          | Details                                                 | CANCEL              |
|--------------------------------------------------------------------------------------------|-------------------------------|---------------------------------------------------------|---------------------|
|                                                                                            | ISCRIPT                       | for Electronic and Mail D                               | elivery             |
| FROM<br>Pensacola Str<br>Pensacola, Fl<br>TO<br>Pirate Graduate<br>Pirate_Graduate@        | ate College<br>gmail.com      | الله Delivery Mether<br>Credential Fee:<br>الtem Total: | \$0.00 \$0.00       |
| * Purpose                                                                                  |                               | * When do you want th                                   | is sent?            |
| Employment                                                                                 | *                             | Send Now                                                | -                   |
| r lease review the                                                                         | and a mation below pert       | uning to the type of collse                             | in that is required |
| to complete this o                                                                         | roer.<br>ture Concert On File |                                                         | Clear & Sign Again  |
| Most Recent Signa<br>Full name as sig                                                      | ture Consent On File          | Iduate                                                  | Clear & Sign Again  |
| to complete this o<br>Most Recent Signa<br>Full name as sig<br>* I certify un<br>am author | ture Consent On File          | Iduate<br>t I am the individual ident                   | Clear & Sign Again  |

11. Verify your order Summary and click **Complete Order**. An Order Confirmation screen will appear, and you can place another order, continue to your account or log out. If you need to start over at any point in the process, click **CANCEL**.

**Notes:** Pensacola State's records department will then process your request. For students that attended before 1979, requests will take longer processing times to retrieve from microfiche or reel-to-reel.